Gourmate<sup>®</sup> Quick Reference Guide – Operators

# Gourmate<sup>®</sup> POS Operation

### วิธีทำการ Print First Check and Payment

| LUNCH<br>Vers:   | ion: 1.15.34.3       | (1.15tb34p3)        | Staff        | ID:* | No ( | Ta<br>of Cor<br>Check No | able:_<br>vers:_<br>p.: |      |
|------------------|----------------------|---------------------|--------------|------|------|--------------------------|-------------------------|------|
| Manager          | Room<br>Enquiry      | Table Mode          |              |      |      |                          |                         |      |
| Search Item      | Unlock Table         | Cashier Mode        |              |      |      |                          |                         |      |
| List Check       | Open Check<br>Report | Search Member       | Page<br>up   | 7    | 8    | 9                        | Cance                   | əl   |
|                  |                      |                     |              | 4    | 5    | 6                        | Up                      | Down |
| Switch<br>Outlet | Assign Emp.<br>Card  | Cash Drawer<br>Open | Page<br>down | 1    | 2    | 3                        |                         |      |
|                  |                      |                     |              | 0    |      | <<                       | Ent                     | .er  |

1.ใส่เลขที่ประจำตัวของพนักงาน(ID) แล้วกค Enter

| LUN     | Version: 1.15.34.3 (1.15tb34p3) |        |         |         |   |              | зуз | No   | Ta<br>. of Co<br>Check No | able:<br>vers:_<br>o.: | 5    |
|---------|---------------------------------|--------|---------|---------|---|--------------|-----|------|---------------------------|------------------------|------|
| Manage: | anager Cashier Room<br>Enquiry  |        |         |         |   |              |     | CHEC | A                         |                        |      |
| Table I | Mode                            |        | Hold St | taff ID |   |              |     |      |                           |                        |      |
| Functio | on                              | Search | Member  | A       | В |              |     |      |                           |                        |      |
| С       | D                               | E      | F       | G       | Н | Page<br>up   | 7   | 8    | 9                         | Cance                  | el   |
| I       | J                               | K      | L       | М       | N |              | 4   | 5    | 6                         | Up                     | Down |
| 0       | P                               | Q      | R       | S       | Т | Page<br>down | 1   | 2    | 3                         |                        |      |
| U       | V                               | W      | Х       | Y       | Z |              | 0   |      | <<                        | Ent                    | ler  |

2. ใส่เลขที่โต๊ะที่ต้องการ เช่น แขกนั่งที่โต๊ะ 5 ให้กดเลข 5 แล้ว Enter

| LUN              | CH       |                    |                |                   |        | Infras          | s Tbl.: | 5 Co               | :2 Cl  | nk <b>#:</b> 99 | 90003 |
|------------------|----------|--------------------|----------------|-------------------|--------|-----------------|---------|--------------------|--------|-----------------|-------|
|                  |          |                    |                |                   |        |                 | 1 Tomat | to risot           | to     | 25              | 50.00 |
| Food             | Bfast    | Balu               | Bev &<br>Wine  | Other             | Func.  |                 |         | vegeta             | DIES   | 2970            | .00   |
| West. A<br>Salad | App.&    | Thai Ay<br>rs      | ppetize        | Thai S:<br>Orders | ide    |                 |         |                    |        |                 |       |
| West. S          | Soup     | Thai He<br>Spice & | erb &<br>S     | Thai R:<br>Noodle | ice &  |                 |         |                    |        |                 |       |
| West. N<br>Dish  | Main     | Thai So            | oup            | Thai De           | essert | Subtot<br>Tax & | s.c.: 2 | 9950.00<br>5301.15 | Total: | 3525            | 51.15 |
| West.<br>Grille: | The<br>r | Thai Cu            | urry           |                   |        | Page<br>up      | 7       | 8                  | 9      | Cance           | əl    |
| West. I          | Dessert  | Thai Ma<br>Dishes  | ain            | Room Pa           | ackage |                 | 4       | 5                  | 6      | Up              | Down  |
| COUSE            | PICKUP   | Modifie            | ər             | Multi I<br>Item   | Delete | Page<br>down    | 1       | 2                  | 3      | Test            |       |
| Clear /          | /Exit    | Seat<br>No.        | Insert<br>Item | Send              | d      |                 | 0       |                    | <<     | Ent             | .er   |

3. รายการอาหารที่สั่งไปแล้วของโต๊ะนั้นๆ จะปรากฎขึ้นมา

| SNA              | NACK     |                    |                |                   |        |                 | s Tbl.: | 5 Co               | :2 Cł  | 1k <b>#:</b> 99 | 90004 |
|------------------|----------|--------------------|----------------|-------------------|--------|-----------------|---------|--------------------|--------|-----------------|-------|
|                  |          |                    |                |                   |        | 9               | 99 Tian | vegetak            | oles   | 2970            | 00.00 |
| Food             | Bfast    | Balu               | Bev &<br>Wine  | Other             | Func.  | ປຸ່ນ Fur        | iction  |                    |        |                 |       |
| West. A<br>Salad | App.&    | Thai Ag<br>rs      | opetize        | Thai Si<br>Orders | ide    |                 |         |                    |        |                 |       |
| West. :          | Soup     | Thai He<br>Spice § | erb &<br>S     | Thai Ri<br>Noodle | ice &  |                 |         |                    |        |                 |       |
| West. I<br>Dish  | Main     | Thai So            | oup            | Thai De           | essert | Subtot<br>Tax & | s.c.: 2 | 9700.00<br>5256.90 | Total: | 3495            | 56.90 |
| West.<br>Grille: | The<br>r | Thai Cu            | ırry           |                   |        | Page<br>up      | 7       | 8                  | 9      | Cance           | əl    |
| West. 1          | Dessert  | Thai Ma<br>Dishes  | ain            | Room Pa           | ackage |                 | 4       | 5                  | 6      | Up              | Down  |
| COUSE            | PICKUP   | Modifie            | er             | Multi I<br>Item   | Delete | Page<br>down    | 1       | 2                  | 3      | Treed           |       |
| Clear ,          | /Exit    | Seat<br>No.        | at Insert Send |                   |        |                 | 0       |                    | <<     | Ent             | .er   |

## 4. เลือกกดปุ่ม Function

| SNAG              | NACK   |               |               |                 |        |                 | s Tbl.:        | 5 Co               | :2 C   | hk <b>#:</b> 99 | 90004 |
|-------------------|--------|---------------|---------------|-----------------|--------|-----------------|----------------|--------------------|--------|-----------------|-------|
|                   |        |               |               |                 |        | 9               | 99 Tian        | vegetal            | oles   | 2970            | 00.00 |
| Food              | Bfast  | Balu          | Bev &<br>Wine | Other           | Func.  |                 | •              |                    |        |                 |       |
| Change            | Table  | Change        | Cover         | Change          | Qty    |                 |                |                    |        |                 |       |
| Change<br>Seat No | þ      | Rush Oi       | rder          | Search          | Item   |                 |                |                    |        |                 |       |
| Merge             | Table  | Split 1       | table         | Enter 1         | PLU    | Subtot<br>Tax & | t: 29<br>s.c.: | 9700.00<br>5256.90 | Total: | 3495            | 56.90 |
| Item Di           | isc.   | Check I       | Disc.         | Mult. 1<br>Item | Delete | Page<br>up      | 7              | 8                  | 9      | Cance           | el    |
| Add S.(           | C./Tax | Waive<br>/Tax | s.c.          | TIP             |        |                 | 4              | 5                  | 6      | Up              | Down  |
| Clea              | ar     | Prin          | nt            | Pay             |        | Page<br>down    | 1              | 2                  | 3      |                 |       |
| &Ε                | xit    | Cheo          | ck            |                 |        |                 | 0              |                    | <<     | En              | Jer   |

5. ระบบจะแสดง function ในระบบมาที่หน้าจอ ให้เลือก ปุ่ม Print Check ระบบจะทำการPrint first check เพื่อนำไปแสดงต่อแขกในการตรวจเช็ครายการอาหารว่าถูกต้องหรือไม่ หรือถ้าแขก ใด้รับส่วนลดต่างๆ จะแสดงต่อเจ้าหน้าที่ พร้อมทั้ง ชำระค่าใช้จ่ายไม่ว่าจะเป็น ชำระแบบเงินสด ชำระโดยบัตรเครดิต หรือถ้าเป็นแขกที่พักในโรงแรมก็จะเซ็นชื่อ ในเอกสารนี้ด้วย

#### <u>ตัวอย่างของ First check</u>

Ø Tian vegetables 29,700.00

Sub Food 29,700.00

Sub-Total 29,700.00 Service10% 2,970.00 VAT 7% 2,286.90

Total 34,956.90

TIP# :

RCOM# :\_\_\_\_\_

Customer Signature

NAME

16:41 Thank You Print: 2

## <u>หลังจากที่ได้รับการชำระจากแขกเรียบร้อยแล้วให้ทำตามขั้นตอน ดังต่อไปนี้เพื่อทำการ</u>

#### Payment

| LUNCH<br>Vers    | ion: 1.15.34.3       | (1.15tb34p3)        | Staff        | ID:* | No<br>CHECI | Ta<br>of Cor<br>Check No | able:_<br>vers:_<br>p.: |      |
|------------------|----------------------|---------------------|--------------|------|-------------|--------------------------|-------------------------|------|
| Manager          | Room<br>Enquiry      | Table Mode          |              |      |             |                          |                         |      |
| Search Item      | Unlock Table         | Cashier Mode        |              |      |             |                          |                         |      |
| List Check       | Open Check<br>Report | Search Member       | Page<br>up   | 7    | 8           | 9                        | Cance                   | ∍l   |
|                  |                      |                     |              | 4    | 5           | 6                        | Up                      | Down |
| Switch<br>Outlet | Assign Emp.<br>Card  | Cash Drawer<br>Open | Page<br>down | 1    | 2           | 3                        | Treed                   |      |
|                  |                      |                     |              | 0    |             | <<                       | En                      | cer  |

1.ใส่เลขที่ประจำตัวของพนักงาน(ID) แล้วกค Enter

| LUN     | Version: 1.15.34.3 (1.15tb34p3 |        |         |                 |   |              | зуз | No<br>( | Ta<br>. of Co<br>Check No | able:<br>vers:_<br>b.: | 5    |  |  |
|---------|--------------------------------|--------|---------|-----------------|---|--------------|-----|---------|---------------------------|------------------------|------|--|--|
| Manage: | r                              | Cashie | r       | Room<br>Enquiry | Y |              |     | CHECI   | A                         |                        |      |  |  |
| Table I | Mode                           |        | Hold St | taff ID         |   |              |     |         |                           |                        |      |  |  |
| Functio | on                             | Search | Member  | A               | В |              |     |         |                           |                        |      |  |  |
| С       | D                              | E      | F       | G               | Η | Page<br>up   | 7   | 8       | 9                         | Cance                  | el   |  |  |
| I       | J                              | K      | L       | М               | N |              | 4   | 5       | 6                         | Up                     | Down |  |  |
| 0       | P                              | Q      | R       | S               | Т | Page<br>down | 1   | 2       | 3                         |                        |      |  |  |
| U       | V                              | W      | Х       | Y               | Ζ |              | 0   | •       | <<                        | << Enter               |      |  |  |

2. ใส่เลขที่โต๊ะที่ต้องการเพิ่มรายการอาหารและเครื่องดื่มให้แขก เช่นแขกนั่งที่โต๊ะ 5

ให้กดเลข 5 แล้ว Enter

| SNACK |                      |                                  |                |                | Tbl.:_                         | Co:_       | C1    | hk#:   |
|-------|----------------------|----------------------------------|----------------|----------------|--------------------------------|------------|-------|--------|
|       |                      |                                  |                |                |                                |            | 1     |        |
|       | Check No<br>Prt No.  | CHECK IS<br>.: 990004<br>Station | ALREAD<br>Time | Y PRI<br>Table | NTED<br>e No.: 000<br>Employee | )5<br>Name |       |        |
|       | 1<br>2               | 901<br>901                       | 16:37<br>16:41 | :09<br>:33     | Infrasys<br>Infrasys           |            | ptal: |        |
|       | Continue<br><1>-Yes, | to recal<br><0>-No               | l chec         | k ?<br>[ ]     |                                |            |       | Cancel |
|       | <0:                  | > - No                           |                |                | <1> - Ye                       | es         |       |        |

 ระบบจะแสดงว่าโต๊ะดังกล่าวได้ทำการ print first check มาแล้วกี่ครั้ง และพนักงานคนไหน เป็นคนสั่ง print ถ้าหากเราต้องการใช้งานโต๊ะนี้ ให้กด <1> - Yes

| LUN              | CH       |                    |                |                   |        | Infras          | s Tbl.: | 5 Co               | :2 Cl  | nk <b>#:</b> 99 | 90003 |
|------------------|----------|--------------------|----------------|-------------------|--------|-----------------|---------|--------------------|--------|-----------------|-------|
|                  |          |                    |                |                   |        |                 | 1 Tomat | to risot           | to     | 25              | 50.00 |
| Food             | Bfast    | Balu               | Bev &<br>Wine  | Other             | Func.  |                 |         | vegeta             | DIES   | 2970            | .00   |
| West. A<br>Salad | App.&    | Thai Ay<br>rs      | ppetize        | Thai S:<br>Orders | ide    |                 |         |                    |        |                 |       |
| West. S          | Soup     | Thai He<br>Spice & | erb &<br>S     | Thai R:<br>Noodle | ice &  |                 |         |                    |        |                 |       |
| West. N<br>Dish  | Main     | Thai So            | oup            | Thai De           | essert | Subtot<br>Tax & | s.c.: 2 | 9950.00<br>5301.15 | Total: | 3525            | 51.15 |
| West.<br>Grille: | The<br>r | Thai Cu            | urry           |                   |        | Page<br>up      | 7       | 8                  | 9      | Cance           | əl    |
| West. I          | Dessert  | Thai Ma<br>Dishes  | ain            | Room Pa           | ackage |                 | 4       | 5                  | 6      | Up              | Down  |
| COUSE            | PICKUP   | Modifie            | ər             | Multi I<br>Item   | Delete | Page<br>down    | 1       | 2                  | 3      | Test            |       |
| Clear /          | /Exit    | Seat<br>No.        | Insert<br>Item | Send              | d      |                 | 0       |                    | <<     | Ent             | .er   |

4. รายการอาหารที่สั่งไปแล้วของโต๊ะนั้นๆ จะปรากฎขึ้นมา

| SNAG             | SNACK    |                    |               |                   |        |                 | s Tbl.: | 5 Co               | :2 Cl  | 1k <b>#:</b> 99 | 90004 |
|------------------|----------|--------------------|---------------|-------------------|--------|-----------------|---------|--------------------|--------|-----------------|-------|
|                  |          |                    |               |                   |        | 9               | 99 Tian | vegetal            | oles   | 2970            | 00.00 |
| Food             | Bfast    | Balu               | Bev &<br>Wine | Other             | Func.  | ປຸ່ນ Fur        | iction  |                    |        |                 |       |
| West. A<br>Salad | App.&    | Thai Ag<br>rs      | opetize       | Thai Si<br>Orders | ide    |                 |         |                    |        |                 |       |
| West. (          | Soup     | Thai He<br>Spice § | erb &<br>S    | Thai Ri<br>Noodle | ice &  |                 |         |                    |        |                 |       |
| West. N<br>Dish  | Main     | Thai So            | oup           | Thai De           | essert | Subtot<br>Tax & | s.c.:   | 9700.00<br>5256.90 | Total: | 3495            | 56.90 |
| West.<br>Grille: | The<br>r | Thai Cu            | ırry          |                   |        | Page<br>up      | 7       | 8                  | 9      | Cance           | əl    |
| West. I          | Dessert  | Thai Ma<br>Dishes  | ain           | Room Pa           | ackage |                 | 4       | 5                  | 6      | Up              | Down  |
| COUSE            | PICKUP   | Modifie            | er            | Multi I<br>Item   | Delete | Page<br>down    | 1       | 2                  | 3      | T-4             |       |
| Clear ,          | /Exit    | Seat<br>No.        | t Insert Send |                   |        | 0               |         | <<                 | Ent    | er              |       |

5. เลือกกดปุ่ม Function

| SNA               | υĸ     |               |               |                 |        |                |                  |                    |        |       |       |
|-------------------|--------|---------------|---------------|-----------------|--------|----------------|------------------|--------------------|--------|-------|-------|
|                   |        |               |               |                 |        | *              | 99 Tian          | vegetal            | oles   | 2970  | 00.00 |
| Food              | Bfast  | Balu          | Bev &<br>Wine | Other           | Func.  |                | •                |                    |        |       |       |
| Change            | Table  | Change        | Cover         | Change          | Qty    |                |                  |                    |        |       |       |
| Change<br>Seat No | þ      | Rush O        | rder          | Search          | Item   |                |                  |                    |        |       |       |
| Merge             | Table  | Split (       | table         | Enter 1         | PLU    | Subto<br>Tax & | t: 29<br>s.c.: 5 | 9700.00<br>5256.90 | Total: | 3495  | 56.90 |
| Item Di           | isc.   | Check I       | Disc.         | Mult. H<br>Item | Delete | Page<br>up     | 7                | 8                  | 9      | Cance | ∍l    |
| Add S.(           | C./Tax | Waive<br>/Tax | s.c.          | TIP             |        |                | 4                | 5                  | 6      | Up    | Down  |
| Clea              | ar     | Pri           | nt            | Pay             |        | Page<br>down   | 1                | 2                  | 3      |       |       |
| & E:              | xit    | Che           | ck            |                 |        |                | 0                |                    | <<     | Ent   | ter   |

6. กดเถือก ปุ่ม Pay หรือ Paid

| Select Paym | ment [     | CASHIER MOD     | E 06/02/09           | Cashi | er : In            | frasys |       |       |
|-------------|------------|-----------------|----------------------|-------|--------------------|--------|-------|-------|
| Page Up     | Page Dn    | Amount:<br>Bal: | 34956.90<br>34956.90 |       |                    |        |       |       |
| Cash        | MASTER     |                 |                      |       |                    |        |       |       |
| Guest Room  | JCB        |                 |                      |       |                    |        |       |       |
| AMEX        | CITY LEDGE |                 |                      | s.c.: | 9700.00<br>5256.90 | Total: | 349   | 56.90 |
|             | R          |                 |                      | 7     | 8                  | 9      | Cance | əl    |
| DINER       |            |                 |                      | 4     | 5                  | 6      | Up    | Down  |
| VISA        |            |                 |                      | 1     | 2                  | 3      |       |       |

7. หน้าจอจะแสดงประเภทของการทำการจ่ายให้เลือก ถ้าแขกต้องการจ่ายเป็น เงินสดให้กด เลือก Cash หรือเลือกตามประเภทของการจ่ายตามที่แขกได้ทำการชำระ และกด Enter จำนวน เงินจะแสดงให้เห็น ให้กด Enter เพื่อยืนยันการจ่าย หลังจากนั้นระบบ จะทำการ Print Recipe เพื่อนำไปให้กับแขกไว้เป็นหลักฐาน หรือเก็บไว้เพื่อทำการจัดส่งเอกสารดังกล่าวต่อไป